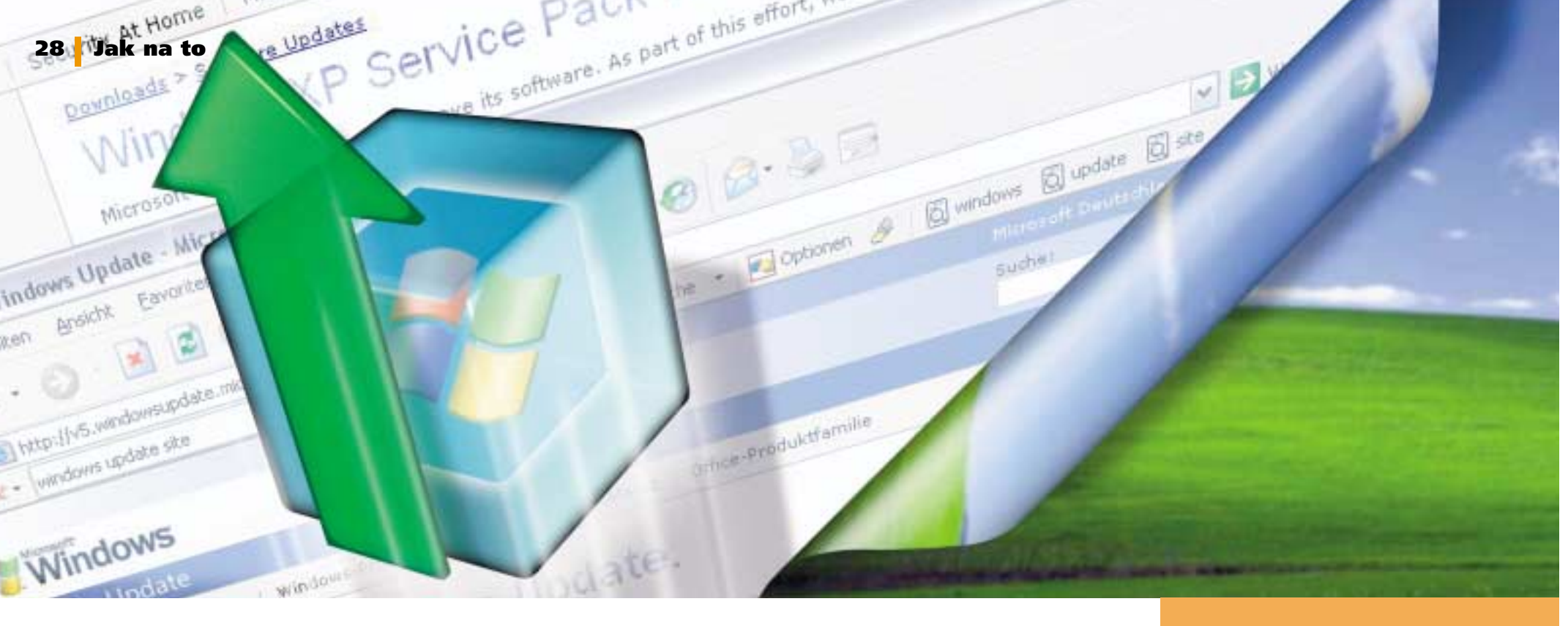

# Náhradní díly pro Windows

## Co se skrývá pod pokličkou služby Windows Update společnosti Microsoft a jaké jsou její možnosti

DAVID ČEPIČKA, ANDREAS KROSCHEL A CHRISTIAN LÖBERING

autem byste si na to asi ani netroufli, ale ve Windows nemáte žádnou jinou možnost. O čem to mluvíme? Microsoft vás totiž nutí k tomu, abyste se na cestu k updatu systému vydali, pokud použijeme analogii s autem, s nefungujícími brzdami a píchlými pneumatikami. Po nové instalaci Windows se musíte co nejrychleji připojit k internetu a do dosud nedotčeného systému znovu doinstalovat spoustu všelijakých záplat, inovací či doplňků, které jste pracně shromažďovali v předcházející instalaci Windows.

Jistě uznáte, že daleko praktičtější bude, pokud si pro jistotu budete všechny náhradní díly systému ukládat do nějakého "skladiště", odkud je v případě potřeby můžete jednoduše doinstalovat. V tomto článku vám prozradíme, jak zjistit, v jakém stavu se váš systém právě nachází. Dále se dozvíte, jak si všechny Service Packy a nejnovější záplaty pro Windows 2000 a XP uložit na pevný disk a jak je kompletně integrovat do vašeho instalačního CD Windows. Pokud se pak někdy ocitnete v nouzi, budete moci jeho prostřednictvím okamžitě nainstalovat Windows v tom nejaktuálnějším stavu, čili taková, která již budou všechny nejnovější systémové updaty a záplaty obsahovat.

## **Update Windows**

V současné době Blasterů, Sasserů a jim podobných je u zodpovědných a poučených uživatelů Windows považováno zabezpečení počítače za téma číslo jedna. Chcete--li mít svůj systém a data v bezpečí, je pravidelná aktualizace systému nezbytností. V následujícím textu vám ukážeme, jaké máte při odhalování nedostatků v zabezpečení vašeho počítače možnosti a jak tyto nedostatky odstranit.

## Je váš systém skutečně dobře zabezpečený?

 $(\mathbf{CD})$ 

**Co chceme:** Ať se jedná o malé nebo velké nedostatky v zabezpečení systému, obou je ve Windows 2000/XP a v jejich komponentách jako například Internet Explorer požehnaně. Proto byste si ze všeho nejdříve měli udělat jasno, jak je tomu v případě vašeho počítače.

Jak toho dosáhnout: Pro odhalení nedostatků v zabezpečení vašeho počítače vám poslouží utilita **Baseline Security Analyzer 1.2.1**, která pochází z dílny Microsoftu. Je určena pro Windows 2000/XP a naleznete ji NANASEMCO nebo si ji můžete zdarma stáhnout z download serveru Microsoftu, konkrétně na webové stránce www. microsoft.com/cze/security/tools/mbsahome.mspx#EDAA jako soubor MBSASETUP-EN. MSI a následně nainstalovat.

Po spuštění aplikace nejprve zkontroluje, zda v systému nechybí některá z kritických aktualizací. V dalších krocích pak sleduje, která potenci-

Podobně jako automobil, musí čas od času na prohlídku i operační systém Windows 2000/XP. Pokud chcete, aby vám Windows sloužila bez problémů, musíte o ně patřičným způsobem pečovat. Znamená to, že si všímáte, co jim chybí, snažíte se v nich záplatovat díry, jež se čas od času objeví, a pravidelně navštěvujete on-line zákaznické centrum, které vadné části systému vymění. Až potud naše srovnání operačního systému s automobilem perfektně sedí. Naneštěstí musíme zmínit jeden zásadní rozdíl: po nové instalaci systému je třeba na rozdíl od

automobilu všechny opravy

udělat dodatečně.

álně slabá místa se v systému nacházejí. Tak se kupříkladu kontroluje, zda jsou všechny diskové oddíly naformátovány systémem souborů NTFS, jestli je aktivován firewall systému Windows nebo zda je povolena funkce automatického provádění aktualizací. Kromě toho se také prověřuje, jaká nastavení jsou provedena v jednotlivých aplikacích Office, zejména ta, která se týkají zabezpečení při spouštění maker. Po skončení kontroly se zobrazí výsledná podrobná zpráva. Pro všechny nalezené nedostatky je následně navržen postup, jak je odstranit. V poslední fázi stačí pouze klepnout na odkaz *How to correct this*.

Vepnout na odkaz How to correct tris. Upozornění: Pokud při spuštění Baseline Security Analyzeru obdržíte hlášení, že váš systém splňuje všechny požadavky na řádné zabezpečení systému, nemusí to vždy znamenat, že je všechno v pořádku. Jestliže se vám například do systému dostane červ Sasser ještě dříve, než nainstalujete potřebnou záplatu, může ve vašem počítači dále bez obav řádit. Jediným řešením je pak v této situaci nová instalace celého systému, včetně všech záplat (podrobný návod, jak to provést, bude uveden dále). Proto si dávejte velmi dobrý pozor na takové příznaky jako nevysvětlitelná náhlá zatuhnutí systému a v žádném případě nezapomínejte na instalaci antivirového programu.

## 2. Jak udržet krok a nezaostávat v otázkách zabezpečení systému

**Co chceme:** Nejdůležitější způsob ochrany před nejrůznějšími viry a červy spočívá v okamžité instalaci všech záplat. V tomto případě váhání rozhodně není na místě. Ve většině případů je proto rozumným řešením povolení funkce automatických aktualizací systému. I když na druhou stranu byste možná chtěli být jako profesionální uživatelé podrobně informováni o tom, o jaké updaty

Velmi užitečná utilita pro diagnostiku systému: zdarma dostupný Baseline Security Analyzer od Microsoftu vám pomůže zjistit, zda se ve vašem systému nevyskytují nedostatky v zabezpečení. se jedná a proč se vlastně do systému instalují. Jak toho dosáhnout: Nejjednodušším způsobem provádění aktualizace systému je bezesporu funkce Automatické aktualizace, která je standardně do Windows integrována. Při typickém nastavení Windows 2000/XP automaticky stahují kritické aktualizace, jakmile je připojení k internetu aktivní, a před jejich instalací vás informují. Vlastníte-li Windows XP s nainstalovaným Service Packem 2, pak může stahování a instalace takových aktualizací probíhat zcela bez vašeho zásahu.

Za kritické opravy systému jsou považovány ty, u nichž Microsoft považuje za nezbytné, aby byly do systému nainstalovány. Na internetových stránkách je však oprav daleko více. Bohužel při zapnuté funkci automatických aktualizací se nikdy nedozvíte, kdy byla která z nich stažena a nainstalována a rovněž nemáte žádnou možnost, jak tyto stažené soubory zálohovat, případně vypálit na CD.

Funkce aktualizace systému se dá konfigurovat v Ovládacích panelech, pokud poklepete na ikonku Automatické aktualizace. Jestliže v dialogovém okně povolíte možnost Upozornit před stahováním aktualizací a znovu upozornit při jejich instalaci (Windows 2000/XP), popřípadě Oznamovat, ale aktualizace nestahovat ani neinstalovat (Windows XP SP2), budete vždy pouze upozorněni, že jsou nové aktualizace k dispozici, aniž by se okamžitě stahovaly nebo instalovaly. Při nejbližší příležitosti pak můžete v Internet Exploreru otevřít internetovou stránku www.windowsupdate.com a ze zde dostupných aktualizací si vybrat ty, které jsou kritické a popřípadě vybrat další, které jsou zde k dispozici. Tyto aktualizace pak můžete stáhnout a následně nainstalovat. Tento způsob ovšem předpokládá, že máte v Internet Exploreru v menu Nástroje/Možnosti internetu na záložce Zabezpečení povoleny položky Aktivní skriptování a Povolit prvky ActiveX.

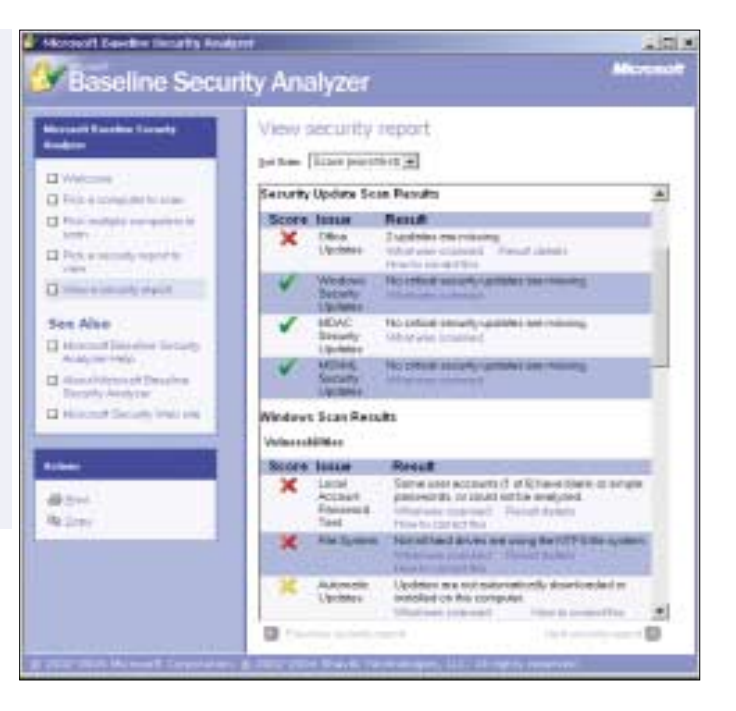

### 3. Mějte nainstalované updaty pod kontrolou

Co chceme: Jestliže chcete vědět, co přesně daný update v systému opravuje, pak tuto informaci můžete v základních rysech získat v Ovládacích panelech, pokud poklepete na ikonku Přidat nebo odebrat programy. Jak ale získat informaci podrobnější?

Jak toho dosáhnout: Kompletní a podrobnou sestavu o všech aktualizacích ve vašem systému získáte prostřednictvím skriptu PCWFIXLIST.HTA, který najdete NA NAŠEM CD. Po jeho spuštění se objeví seznam všech nainstalovaných záplat systému Windows. Ve verzích Windows 2000 a XP bez nainstalovaného Service Packu se navíc ukáže i odpovídající seznam pro Internet Explorer. U mnoha aktualizací rovněž skript vypíše jejich krátký popis.

Ještě více se pak dozvíte, když klepnete na odkaz vedoucí do Knowledge Base Microsoftu. Samozřejmě musíte být v tento okamžik připojení k internetu. Odkazy ve skriptu využívají pro každý z updatů český popis. Pokud u některých z nich není k dispozici český překlad, zobrazí se vám jejich popis v angličtině.

## Archiv s aktualizacemi

Provádění aktualizací on-line má jednu obrovskou nevýhodu: pokud budete muset operační systém někdy instalovat znovu, budete muset zároveň do systému znovu stáhnout z internetu všechny aktualizace. To je nejen otravné, ale také riskantní, protože během stahování a instalace aktualizací není váš systém nijak chráněn. Daleko lepším řešením je uložit bezpečnostní záplaty na pevný disk nebo ještě lépe na instalační CD Windows, na němž budou uloženy úplně všechny updaty. V následujícím textu vám prozradíme, jak na to.

### 4. Záplaty systému dostupné bez připojení k internetu

Co chceme: Funkce automatických aktualizací ve Windows neumožňuje instalační soubory záplat uložit po jejich stažení na pevný disk. Ale

| ermall bis allows highlight the                                                                                                    | nind Island Eghen                                                                                                    | +101+                                                                          |
|----------------------------------------------------------------------------------------------------|----------------------------------------------------------------------------------------------------|--------------------------------------------------------------------------------|
| e Gargey Silvait Glibere                                                                                                    | é taketar takogéta                                                                                                    |                                                                                |
|                                                                                                    | Hade College di                                                                                                    |                                                                                |
| I have been adviced that he                                                                                                    | short on a standard                                                                                                    | * Clivet Officer                                                               |
| Apple 1 and 1 and 1                                                                                                    | (Dest)                                                                                                    | odesta Lineare Lineare et aut                                                  |
| Windows Upda                                                                                                    | ate                                                                                                    | Menant                                                                         |
|                                                                                                    |                                                                                                    |                                                                                |
| takag épektérne Mitolowe<br>data                                                                                                    | Nakame ka paków<br>aktazon secere s polszkych tangolat zászteringetáln repekiku systekt szerem.                                                                                                    |                                                                                |
| Constitution<br>Constitution<br>Constitution                                                                                            | Duetry wholese a structure herein fair (2.5                                                                                                    |                                                                                |
|                                                                                                    | Kathan peo aka jaipidi (23)                                                                                                    |                                                                                |
|                                                                                                    | Choriso Official Official                                                                                                    | At prodet v individualities of                                                 |
| vyterie alumne                                                                                                    | 5                                                                                                    | attpode Niles 🗶                                                                |
| the shift distant                                                                                                    | Trailed adult and a situation for the last COL                                                                                                    |                                                                                |
| 3 mitro staticov<br>1 kgori (do e citorné<br>jerné)<br>20 Mito – Citorie<br>3 Crystine, staticky (dobie<br>3 Crystine, terréloxy (dobie | Table Ministers resolve where the other state program is a structure or protocold. For detailed<br>provide states in the structure probability of probability of the probability of the structure of the structure of<br>states, but a signification of probability of the structure of the structure of the structure of the structure of<br>states, but a signification of the structure of the structure of the           | ntaneture<br>dinnare la bailo seveni<br>Mola                                   |
|                                                                                                    | Although are threader fixed is given the result 24/11 than ensemble 1.1 - (Statum configuration August 1<br>instantion tables) (12,2 MB)<br>#August be reaching). Spice Macrosoft, 14/17 Havenedel, 1.1 odds and and provide state of the tables<br>provide state of the second state of the provide state of the provide state of the tables. No close<br>provide states of the second state of provide states of the provide states of the provide states of the second states of the<br>macrosoft of the second states of the provide states of the provide states of the provide states of the second states of the second state | II, Sterij<br>IV (souvedni<br>Germane na tarti servela<br>Imane i soti servela |
|                                                                                                    | An tasknare provide that 2 growth result Add thranework, angleta write - platant perform<br>because called 6.4 Mar.<br>It takes the normal goo through Add thranework field the problem of tarted periods and<br>the second results and restance in second constraints at the tarted sets. The tarted                                                                                                    | na August 20, 2004)<br>Na Nazuri Fart<br>Inti Funt Senati Johnson 🛃            |
|                                                                                                    |                                                                                                    |                                                                                |

🔺 Hledání a stahování: katalog updatů systému Windows zobrazí všechny aktualizace vhodné pro váš systém. Ty, které budete potřebovat, následně vložíte do nákupního košíku a zdarma stáhnete.

vám by se moc hodilo, kdybyste mohli mít po ruce instalační balíčky všech aktualizací - ať už kvůli možné nové instalaci systému nebo pro jejich využití v dalších počítačích.

Jak toho dosáhnout: Microsoft nabízí jednu méně známou funkci, která je určena zejména pro administrátory. Nazývá se Katalog systému Windows Update. Souhrn všech potřebných záplat totiž naleznete na internetové adrese v4.windowsupdate.microsoft.com/cataloa/cs.

Abyste mohli zijstit, které updaty v každém případě budete potřebovat nainstalovat, klepněte na odkaz Vyhledat aktualizace systému Microsoft Windows. Poté vyberte operační systém, který na svém počítači používáte, včetně nainstalovaného Service Packu a jazykové mutace vašich Windows. Na základě naší zkušenosti byste měli při výběru operačního systému volit položky spíše obecně, aby se našly skutečně všechny updaty pro váš systém. Pokud tedy kupříkladu provozujete na počítači Windows XP Home, vyberte na popisované internetové stránce místo položky Windows XP Home Edition SP2 raději položku Windows XP SP2.

Jestliže chcete důležité záplaty pouze vyhledat, odstraňte v poli Možnosti rozšířeného hledání všechna zatržítka s výjimkou toho u položky Důležité aktualizace a aktualizace Service Pack. V poli Datum zveřejnění na webu: vyberte výraz Všechna data zveřejnění. Nyní klepněte na tlačítko Hledat. Ve výsledném seznamu pak uvidíte pouze tv aktualizace, které se týkaií vašeho systému obecně, nebo všechny komponenty, které jste si zvolili pro instalaci. Tak například určitě není nutné stahovat updaty pro Internet Explorer 5, pokud již používáte prohlížeč ve verzi 6. Nyní pomocí tlačítka Přidat postupně přidávejte vybrané aktualizace do Košíku aktualizací. Stiskem položky Přejít do košíku aktualizací se přesunete do košíku, kde stiskem tlačítka Procházet vyberete cílovou složku, do níž budete chtít da-

## Nedokumentováno: odinstalování jednotlivých komponent z Windows

Každá instalace záplaty aktualizuje i ty komponenty systému, které třeba vůbec nepoužíváte – docela dobrý důvod k odstranění nepotřebných součástí Windows

Velký díl součástí můžete z Windows odebrat oficiální cestou, a to přes Ovládací panely, pokud poklepete na ikonku Přidat nebo odebrat programy. Zde stačí stisknout tlačítko Přidat nebo odebrat součásti systému. Prostřednictvím několika nikde nedokumentovaných triků můžete ale svému svstému odlehčit mnohem více.

Otevřete v libovolném textovém editoru soubor %windir%\inf\SYSOC.INF. V něm naidete řadu položek s parametrem hide. Když zmíněné klíčové slovo odstraníte, objeví se komponenta, u níž toto slovo bylo, v Ovládacích panelech a pak

ji odtud můžete snadno odinstalovat. Tak se dá kupř. ze systému odebrat WordPad či hra Pinball.

Upozornění: V žádném případě neodebíreite komponenty, u nichž není žádný popis a které mají jako ikonku symbol šedého kosočtverečku! V tomto případě se totiž jedná o důležité systémové komponenty Windows, bez nichž by operační systém správně nefungoval.

nou aktualizaci uložit. Nakonec stiskněte tlačítko Stáhnout. Pokud budete chtít někdy později archiv se záplatami aktualizovat, postupujte stejným způsobem, jak bylo popsáno výše, pouze vyberte v poli Datum zveřejnění na webu: období od poslední aktualizace.

Upozornění: Každý Service Pack obsahuje všechny updaty, které byly uveřejněny do jeho vydání. Proto můžete v okamžiku, kdy se objeví nový Service Pack, bez obav ze svého archivu updatů vyřadit všechny staré jednotlivé záplaty. Záplaty stažené přes katalog systému Win-

dows Update jsou ukládány do poměrně složitého stromu složek. Jestliže se chcete této struktury zbavit a jednotlivé EXE soubory se záplatami volat přímo z jedné složky s updaty, doporučujeme použít dávkový soubor PCWARCHIVFLAT.BAT, který naleznete NA NAŠEM CD. Zavoláte jej příkazem: pcwArchivFlat "<složka s updaty>"

Utilita následně přesune všechny dostupné soubory s aktualizacemi ze stromu složek do hlavní složky s archivem updatů. Jednotlivé záplaty pak můžete jednoduše instalovat poklepáním a tím, že následně budete sledovat pokyny pro jejich instalaci.

Důležité: Záplaty, u nichž znáte identifikační číslo (*ID*) v jejich *Knowledge Base* (například KB884020), můžete rovněž stáhnout přímo pomocí služby Stažení softwaru. Stačí v poli Pro*dukt či technologie* vybrat verzi vašich Windows nebo Internet Exploreru – podle toho, které aplikace se záplata týká – a v poli Klíčová slova zadat ID z Knowledge Base.

## **5.** Kompletní stažení Internet Exploreru

Co chceme: Internet Explorer v katalogu updatů nenaleznete. Přesto byste chtěli mít internetový prohlížeč v tom nejaktuálnějším stavu. Jak toho dosáhnout: Otevřete webovou stránku www.microsoft.com/downloads. V levém sloupci zvolte odkaz Worldwide Downloads a dále klepněte na odkaz *Czech*. Tím se dostanete do českého uživatelského rozhraní a kromě toho budete mít jistotu, že se všechny updaty budou týkat české verze operačního systému. Nyní v poli Produkt či technologie vyberte položku Internet Explorer a klepněte na tlačítko Přejít. Vyhledejte nejaktuálnější verzi prohlížeče a stáhněte si instalační soubor IESETUP.EXE. Pokud si nechcete stáhnout verzi pro expresní instalaci, u níž se většina komponent aplikace stahuje z internetu, ale chcete si stáhnout kompletní Internet Explorer, klepněte na nabídku Start a dále na položku Spustit. Do políčka Otevřít pak zadejte příkaz:

<cesta k instalačnímu souboru>\iesetup /c: "iewzd.exe /d /s: ""#E"

Instalační program se následně zeptá na složku, kam má soubor uložit, a stejně tak budete do-

## Vytvoření redukovaného instalačního CD Windows

Pokud v dohledné době plánujete, že budete na nějaký počítač instalovat Windows, pak lze do instalačního CD integrovat nejnovější Service Pack a zároveň pro vás přebytečné komponenty z instalačního CD odstranit. Vámi vlastnoručně vytvořené instalační CD obsahující pouze vybrané komponenty pak můžete využít pro instalaci ořezané verze Windows - bohužel bez posledních dostupných záplat (v dalším textu tohoto článku se dozvíte, jak tyto záplaty do systému integrovat).

Všechny potřebné úpravy zvládnete pomocí zdarma dostupné utility **Nlite**, kterou naleznete NA NAŠEM CD, popřípadě na internetu na adrese nuhi.msfn.org jako soubor NLITE- 0.99.5B3I.EXE. Základním předpokladem pro její úspěšné spuštění je nainstalované rozšíření .NET Framework. Pokud tomu tak v případě vašeho počítače není, lze zmíněné rozšíření nainstalovat přes službu Windows Update.

Nyní zkopírujte celé instalační CD Windows do libovolné složky na vašem pevném disku a spusťte Nlite. Utilita zjistí, do které složky byly instalační soubory zkopírovány. Poté zadejte cestu ke složce, v níž se nachází soubor se Service Packem, který budete chtít případně do instalačního CD integrovat. Nlite vyžaduje kompletní verzi nejaktuálnějšího Service Packu, takže mu například nestačí komprimovaný soubor

katalogu, který soubory následně stahuje z internetu

Jestliže je vše připraveno, můžete pomocí volby Custom určit, které komponenty chcete mít na CD a které ne. Ale pozor: pokud si například vyberete, že nechcete instalovat Internet Explorer, nebude například na takto omezeném svstému fungovat služba automatických aktualizací.

Dále je možné upřesnit možnosti některých dalších drobnějších nastavení – kupříkladu když

#### Windows bez balastu:

prostřednictvím freewarové utility Nlite si můžete vytvořit vlastní instalační CD Windows bez přebytečných součástí.

si přejete, aby se Windows spouštěla vždy v klasickém zobrazení, dále můžete integrovat instalační klíč (CD-Key) nebo přidat některé další ovladače

Nlite poté nakonfiguruje instalační soubory Windows XP tak, aby odpovídaly vašim požadavkům a následně z nich vytvoří bootovací ISO Image, který následně stačí pouze vypálit na CD. Návod k utilitě můžete najít na internetové adrese nuhi.msfn.org/guide/.

| ÷.                                                                                                    | Multineda                                                                                                    | Western Health Player                        |
|----------------------------------------------------------------------------------------------------|----------------------------------------------------------------------------------------------------|----------------------------------------------|
| and the second second s | Integet and Background Integet and Background Moure Canon Moure Canon Moure Canon Moure Canon Moure Sample  Moure Sample  Background Sound Recorder  Fail Speech Support  Windows Sound  Windows Sound  Windows Media Codece  Windows Media Codece  Windows Media Codece  Windows Media Codece  Moure Media Codece  Moure Media  Moure Media  Moure Media  Mo | Wedow Hada Player and dd<br>Heda Player II 4 |

tázáni na verzi Windows, pro kterou chcete Internet Explorer stáhnout.

## 6. Vytvoření instalačního CD obsahujícího Service Pack a všechny záplaty

Co chceme: Chtěli byste si vytvořit instalační CD, které by obsahovalo nejnovější verzi Service Packu a všechny doposud vydané záplaty pro váš systém. V budoucnu, pokud by bylo nutné na počítač znovu instalovat operační systém, byste po instalaci získali aktuální verzi systému, aniž byste museli všechny aktualizace znovu stahovat z internetu

Jak toho dosáhnout: Na následujících řádcích vám prozradíme, jak do originálních instalačních souborů na instalačním CD Windows integrovat nejaktuálnější verzi Service Packu. Metoda, kterou budeme používat, se nazývá Slipstream a jejím prostřednictvím získáte tu nejaktuálnější instalovatelnou verzi Windows.

Vytvoření instalačního CD prostřednictvím utilit: Abyste mohli Service Pack 2 integrovat do instalačních souborů Windows XP, doporučujeme použít aktualizační utilitu XP-SP2-Updater, kterou naleznete NA NAŠEM CD v archivu XP-SP2-UPDATER.ZIP iako soubor XP-SP2-UPDATER. HTA. Při použití této utilitky nezáleží na tom, zda použijete instalační CD Windows XP s již inte-

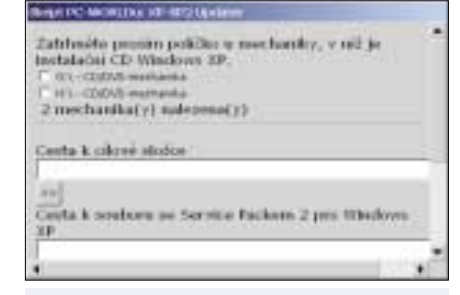

Instalační CD s Windows XP a Service Packem 2: pomocí naší utility XP-SP2-Updater si pomocí několika klepnutí vytvoříte instalační CD s integrovaným Service Packem 2.

grovaným Service Packem 1 či bez něj. Celý ZIP soubor stačí pouze rozbalit do libovolné složky.

Budete-li chtít do instalačních souborů systémů Windows 2000 nebo Windows XP na CD integrovat nejnovější Service Pack, je možné pro tyto systémy využít utilitu Nlite, o níž jsme psali v předcházejících řádcích (viz rámeček Vytvoření redukovaného instalačního CD Windows). Tato utilita dále také umožňuje při vytváření instalačního CD odstranit některé komponenty Windows (například Windows Media Player), které nepoužíváte,

Manuální vytvoření CD: Pokud však chcete do instalačního CD kromě nejnovějšího Service Packu integrovat i všechny další aktualizace, které v něm nejsou standardně obsaženy, pak je potřeba obětovat trochu času a provést několik zásahů ručně. Pro úplnost vám v následujících řádcích popíšeme přesný postup, jak dostat na instalační CD Service Pack i všechny záplaty. Popis je určen pro Windows 2000 a XP SP1. Ovšem dříve než se budete pokoušet na CD integrovat záplaty, je nutno provést pomocí XP-SP2-UPDATERu integraci Service Packu 2.

Předpokládeime, že zatím máte pouze instalační CD s Windows XP a chcete do něj integrovat soubory Service Packu 1. Pak si na diskovém oddílu, na němž je minimálně 1 GB volného místa, vytvořte novou složku s názvem **\CDRoot**. Do ní zkopírujte obsah celého instalačního CD Windows. Dále otevřete nabídku Start a klepněte na položku Spustit. Do políčka Otevřít napište název souboru se Service Packem 1 a přidejte k němu parametr /s:<cílová složka>\CDRoot. Příkaz tedy bude vypadat asi takto:

XPSP1.EXE /s:<cílová složka>\CDRoot

Místo výrazu <cílová složka> zadeite cestu ke složce CDRoot. Parametrem /s: pak aktivujete tzv. režim Slipstream. Tento krok stačí k integrování souborů Service Packu 1 do instalačních souborů Windows XF

Nyní máme ve složce \CDRoot instalační soubory Windows XP se Service Packem 1.

Pro integraci Service Packu 2 použijeme, jak již bylo uvedeno výše, utilitu XP-SP2-UPDATER. Nyní popíšeme, jak tato utilita funguje.

1. Varianta pro ty, co mají instalační CD s Windows XP SP1 a CD se Service Packem 2.

Pokud máte ve svém počítači dvě CD/DVD mechaniky, vložte do jedné z nich CD se Service Packem 2 a do druhé originální instalační CD s Windows XP SP1. Pokud máte soubor se Service Packem 2 na pevném disku, vložte pouze instalační CD Windows XP SP1. Možná bude po spuštění skriptu nutné v něm upravit jméno souboru se Service Packem. Poklepejte na soubor XP-SP2- UPDATER.HTA a umístěte zatržítko před tu mechaniku, v níž je instalační CD Windows XP. Pomocí tlačítka >> vyberte na pevném disku libovolnou cílovou složku, do které se budou kopírovat originální instalační soubory Windows a soubory Service Packu 2. Dbeite na to, aby cílová složka ležela na diskovém oddílu s minimálně 1 GB volného místa.

Ve druhém řádku opět prostřednictvím tlačítka >> zadejte cestu k souboru Service Packu 2 a poté stiskněte tlačítko Integrovat SP2. Utilita následně zkopíruje celé instalační CD Windows do složky **\CDRoot** v cílové složce a integruje do ní soubory Service Packu 2. Poté se pomocí souboru BBIE.EXE od Barta Lagerweie (www.nu2. nu) načte bootovací sektor instalačního CD Windows a uloží se do složky \Bootimage

2. Varianta pro ty, co mají pouze jednu CD/DVD mechaniku, instalační CD s Windows XP SP1 a CD se Service Packem 2 nebo již mají soubory z instalačního CD Windows ve složce \CDRoot.

Pokud máte na počítači pouze jednu CD/DVD mechaniku, postupujte stejně jako výše - vytvořte cílovou složku a do druhého políčka zadejte cestu k souboru se Service Packem 2. Nyní klepněte na tlačítko Kopírovat SP2. Soubor se Service Packem se zkopíruje do podsložky \SP2. Po zkopírování souboru budete vyzváni k vložení instalačního CD Windows. Umístěte zatržítko vedle písmena mechaniky a klepněte na tlačítko Integrovat SP2. Kopírování souborů samozřejmě vynechaií ti, co již instalační soubory z CD Windows XP v cílové složce \CDRoot maií.

Pokud vše proběhne tak, jak má, měly by být před integrací SP2 v cílové složce dvě podsložky \CDRoot a \SP2.

Integrace Service Packu 2 končí tehdy, když se objeví dialogové okno s hlášením Integrace dokončena. V tomto dialogovém okně rovněž uvidíte další instrukce týkající se postupu, jak tyto aktualizované instalační soubory společně s bootovacím sektorem vypálit na CD prostřednictvím Nera. Bootovací CD si samozřejmě můžete vytvořit podobným způsobem i pomocí jiných vypalovacích programů.

Integrace dalších záplat: Pokud se mají do instalačního CD integrovat ještě další záplaty, je situace o něco složitější. Pokud jste tak ještě neučinili, zkopírujte všechny soubory z instalačního CD Windows do podsložky \CDRoot ve zvolené cílové složce. Přesuňte se do podsložky \CDRoot\1386 a zde vytvořte další podsložku \Svcpack, samozřejmě pokud již neexistuje. Všechny záplaty pak zkopírujte do této složky a přejmenujte je tak, aby se v jejich názvu vyskytoval pouze jejich identifikační řetězec (např. KB828035.EXE nebo 0810565 FXF)

Nyní všechny updaty rozbalte, např. pomocí utility Winrar 3.42, kterou naidete NA NAŠEM CD popřípadě na internetové adrese www.winrar.cz, a to jako soubor WRAR342CZ.EXE. Spustte utilitu, otevřete podsložku \Svcpack a označte všechny soubory se záplatami. Stiskněte tlačítko Rozbalit a vyberte si libovolnou jinou <cílovou složku 2>, do níž obsah balíčků expanduje. Při této akci dávejte pozor na to, aby se při konfliktu verzí souborů se stejnými názvy vždy přepisovaly pouze starší soubory novějšími.

Z <cílové složky 2> pak všechny soubory zkopírujte do složky \1386. Podsložky v <cílové slož-

| Deiri] |
|--------|
|        |
|        |
| 100    |
|        |
|        |
|        |

nejdůležitější nastavení při vytváření bootovacího CD programem Nero.

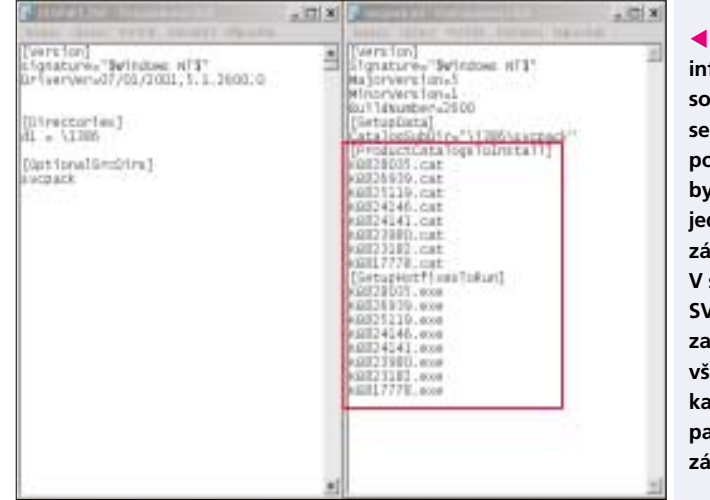

ce 2> rovněž zkopírujte do složky \1386, s výjimkou složek \Symbols a \SP<n>. Složka \Sym**bols** je pro naše účely nezajímavá a pro složku **\SP<n>** platí, že potřebujeme pouze ty záplaty, které se objevily až po integraci nejnovějšího Service Packu, který máme zabudovaný v instalačních souborech. Tyto záplaty se nacházejí ve složce, která má jako <n> nejbližší vyšší číslo než námi integrovaný Service Pack. Tudíž pakliže isme vytvořili instalační CD, v němž isou integrovány soubory Service Packu 2, jsou pro nás zajímavé pouze záplaty ve složce **\SP3** – a tyto soubory zkopírujeme do složky **\\386**.

Pokud by se při kopírování vyskytl konflikt verzí u souborů se stejnými jmény, pak opět přepisujeme pouze starší verze souborů těmi novějšími

Nyní zkopírujte všechny soubory katalogů (\*.CAT) ze všech složek \Update, které se nacházejí ve složce \1386, do složky \1386\Svcpack. Před dalším krokem si v Průzkumníku nejprve seřaďte soubory ve složce **\\386** podle názvu a jako druh zobrazení nastavte Podrobnosti. Smažte všechny soubory, u nichž je na konci přípony podtržítko (\_) – tyto soubory jsou totiž pouhými duplikáty souborů bez podtržítka.

Dále upravte soubor DOSNET.INF ve složce **\1386**. Na jeho konec vložte následující dva řádky (samozřejmě pokud tam již nejsou):

#### [OptionalSrcDirs] svcnack

Pod tyto řádky pak jednotlivě na každý řádek zadávejte název složky ve složce \1386, odpovídající každé ze záplat. Ze složky \386 dále odstraňte soubor SVCPACK.IN\_ a vytvořte nový sou-

Windows Update: přehled utilit Název Název souboru Velikost Popis Dostupné Baseline Security Analyzer 1.2.1 MBSASETUP-EN.MSI 1.56 MB WWW.microsoft.com/technet/security/tools/mbsahome.aspx a NA NAŠEM CD kontroluje a odhaluje nedostatky v zabezpečení svstému NLITE-0.99.5B3I.EXE Nlite vytváří instalační CD s obsahem podle našich potřeb nuhi.msfn.org a NA NAŠEM CD 906 KB PCWFIXLIST HTA 4,21 KB pcwFixList vypisuje seznam najnstalovaných záplat NA NAŠEM CO PCWARCHIVFLAT.BAT 185 B pcwArchivFlat přesunuje všechny updaty přímo do archivu pcwSvcPack vzor pro soubor SVCPACK.INI PCWSVCPACK.7IP 1 006 B Winrar 3.42 program pro práci s archivy WWW.WINTAT.CZ a NA NAŠEM CD WRAR342CZ.EXE 1.16 MB XP-SP2-Update integruje Service Pack 2 do souborů z instalačního CD Windows XP NA NAŠEM CD XP-SP2-UPDATER.ZIP 24,9 KB

bor SVCPACK.INF. Vzorovou ukázku, jak by měl jeho obsah vypadat, najdete NA NAŠEM CD v archivu pcwSvcpack (archiv PCWSVCPACK.ZIP). Pro každou záplatu existuje jeden soubor katalogu. Místo výrazu KB<xxx xxx>.CAT pak stačí uvést odpovídající názvy souborů. V tomto případě se můžete orientovat pomocí výše zmíněných souborů v archivu pcwSvcpack.

Vvtvoření bootovacího CD: Posledním krokem pak je vytvoření bootovacího CD. Pro načtení bootovacího sektoru z instalačního CD Windows použijte utilitu XP-SP2-Updater, přičemž nezáleží na tom, zda používáte Windows 2000 nebo Windows XP.

Spusťte HTA soubor a pomocí tlačítka >> zadejte cílovou složku, kam se má soubor s bootovacím sektorem uložit, a stiskněte tlačítko Načíst bootovací sektor. V následujícím dialogovém okně zadejte písmeno CD mechaniky, v níž je vloženo instalační CD Windows a klepněte na tlačítko OK. Ve složce \<cílová složka>\Bootimage se následně vytvoří soubor obsahující bootovací sektor s názvem IMAGE1.BIN.

Vypálení CD pomocí programu Nero: Po spuštění programu vyberte v okně Nová kompilace (menu Soubor/Nový) jako typ média CD--ROM (Bootovací). Na záložce Bootování zadejte jako image soubor IMAGE1.BIN v podsložce \Bootimage vaší cílové složky.

#### Další parametry:

Formát: Mode 1 a znaková sada ISO 9660 Nedodržet tato omezení ISO normy: zde zaškrtněte všechny položky. Na záložce Vypálit umístěte zatržítka před položky *Vypálit* a *Uzavřít CD*. Způsob zápisu: Stopa najednou. Nakonec klepněte na položku Nový, vyberte podsložku \CDRoot vaší cílové složky, přetáhněte všechny soubory a složky do okna pro vypalování a v panelu nástrojů stiskněte tlačítko Vvpálit. 5 0112/OK 🗅

INF soubory informují: do souboru DOSNET.INF se zadávají všechny podsložky, které byly nově vytvořeny jednotlivými záplatami. V souboru SVCPACK.INF jsou zaznamenány všechny soubory katalogů, jež patří k jednotlivým záplatám.

Druh emulace: žádná emulace.

Načíst segment sektorů (hex!): 07C0.

Počet načtených sektorů: 4.

Na záložce ISO zadejte v poli Délka názvů souborů a složek: ISO Level 1.

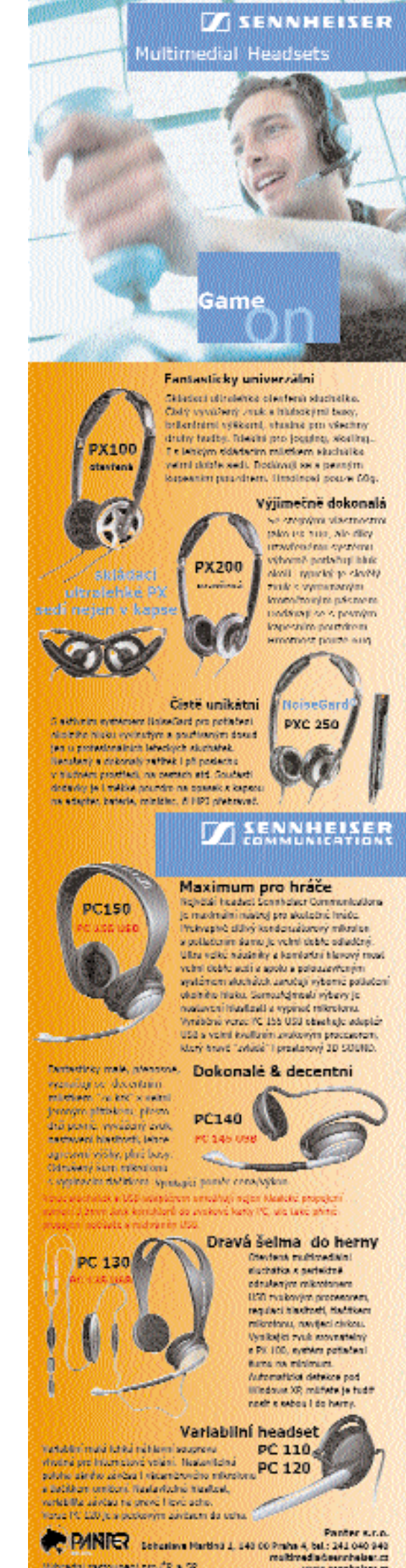

Ministry representation of \$2 a 52

www.sernhalser.co